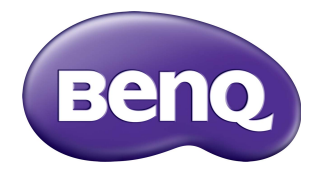

# Multiple Display Administrator Podręcznik użytkownika

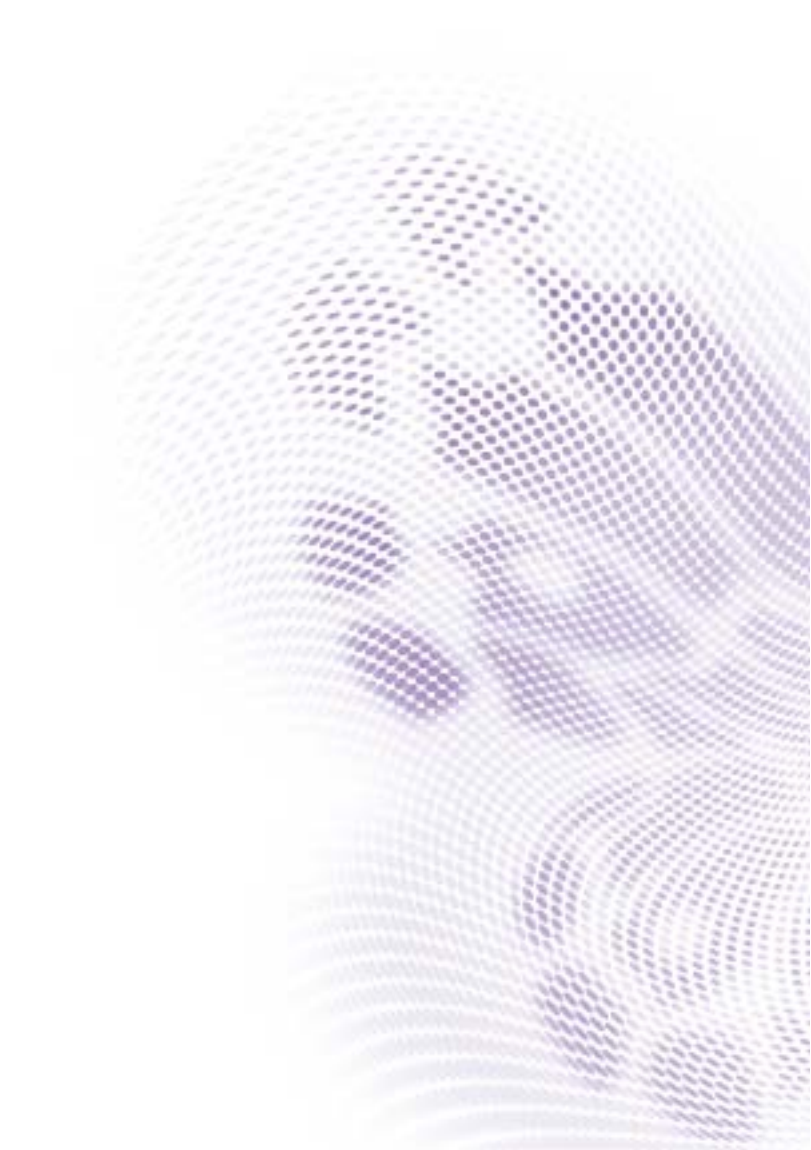

# Wyłączenie odpowiedzialności

BenQ Corporation nie składa żadnych oświadczeń ani gwarancji, wyrażonych lub domniemanych, w odniesieniu do zawartości niniejszego dokumentu. BenQ Corporation zastrzega sobie prawo do aktualizowania tej publikacji i dokonywania zmian w jej treści bez konieczności powiadamiania o tym jakichkolwiek osób.

## Prawa autorskie

Copyright 2017 BenQ Corporation. Wszelkie prawa zastrzeżone. Reprodukowanie, przekazywanie, przepisywanie, zapisywanie w jakikolwiek sposób lub tłumaczenie na jakikolwiek język lub język programowania tej publikacji, w każdej formie i jakimikolwiek środkami elektronicznymi, mechanicznymi, magnetycznymi, optycznymi, chemicznymi lub innymi jest zabronione bez wcześniejszej pisemnej zgody firmy BenQ Corporation.

# Spis treści

| Wyłączenie odpowiedzialności                                                                                    | 2        |
|----------------------------------------------------------------------------------------------------|----------|
| Prawa autorskie                                                                                                 | 2        |
| Wprowadzenie                                                                                                    | 5        |
| Wymagania systemowe                                                                                             | 5        |
| Konfiguracia wsterna                                                                                            | 6        |
| Instalacia Multiple Display Administrator                                                                       |          |
| Podłączanie wyświetlaczy do komputera                                                                           | 6        |
| Połączenie RJ-45 Ethernet                                                                                       | 6        |
| Połączenie RS-232C                                                                                              | 7        |
| Uruchamianie programu Multiple Display Administrator                                                            | 8        |
| Omówienie komponentów i funkcji                                                                                 | 9        |
| Pasek narzędzi                                                                                                  | 10       |
| Panel listy monitorów                                                                                           | 10       |
| Panel sterowania                                                                                                |          |
| Zarządzanie wyświetlaczami                                                                                      | 12       |
| Wyszukiwanie wyświetlaczy                                                                                       | 12       |
| Połączenie szeregowe (RS-232C)                                                                                  | 12       |
| Połączenie Ethernet (LAN)                                                                                       | 13       |
| Zarządzanie wyswietlaczami na panelu listy monitorow                                                            | 13<br>14 |
| Tworzenie grupy                                                                                                 |          |
| Usuwanie grupy                                                                                                  | 15       |
| Dodawanie wyświetlaczy do grupy istniejącej                                                                     | 5        |
| Usuwanie wyświetlacza z grupy                                                                                   | 15       |
| Usuwanie wyświetlacza z panelu listy monitorów                                                                  |          |
| Automatyczne ustawianie identyfikatora wyswietlacza<br>Zapisywanie i ładowanie plików konfiguracji wyświetlaczy | 16<br>16 |
| Konfiguracja ustawień wyświetlacza                                                                              | 17       |
| Karta informacyjna                                                                                              | 17       |

| Karta sterowania                           |    |
|--------------------------------------------|----|
| Karta AV                                   |    |
| Karta Harmonogram                          |    |
| Karta Ściana ekranów                       |    |
| Komponowanie ściany wyświetlaczy           |    |
| Modyfikacja ustawień ściany wyświetlaczy   |    |
| Karta Alarm                                | 30 |
| Dodatkowe operacje                         | 31 |
| Zmiana identyfikatora i hasła do logowania |    |
| Zmiana języka                              | 32 |
| Eksportowanie wyświetlaczy                 |    |
| Rozwiazywanie problemów                    |    |

# Wprowadzenie

Multiple Display Administrator to program, który umożliwia zdalne i scentralizowane zarządzanie pojedynczym lub wieloma wyświetlaczami cyfrowej zawartości reklamowej i informacyjnej (digital signage) BenQ na komputerze hoście. Można tworzyć i edytować grupy wyświetlaczy, sprawdzać stan wyświetlaczy, a także zmieniać ich ustawienia. Można także układać kafelki z wielu wyświetlaczy i tworzyć łatwo ścianę wideo, wykonując kolejne instrukcje kreatora.

Główne funkcje programu Multiple Display Administrator obejmują:

- Automatyczne wyszukiwanie wyświetlaczy w tej samej sieci Ethernet lub RS-232C
- · Łatwe i intuicyjne zarządzanie wyświetlaczami i grupami wyświetlaczy
- Zdalny dostęp do ustawień wyświetlaczy i operacji takich jak włączanie/wyłączanie zasilania i wybór źródła wejściowego
- Monitorowanie stanu wyświetlacza w czasie rzeczywistym
- Konfiguracja ściany wideo przy pomocy kolejno wyświetlanych instrukcji

#### Wymagania systemowe

Aby zainstalować i uruchomić program Multiple Display Administrator, komputer musi spełniać następujące minimalne wymagania w zakresie sprzętu i oprogramowania.

| Procesor                    | Pentium/Athlon 1,8 GHz                                                                                                    |
|-----------------------------|----------------------------------------------------------------------------------------------------|
| Wolna pamięć                | 512 MB                                                                                                    |
| Miejsce na dysku<br>twardym | 100 MB                                                                                                    |
| Połączenie                  | Dostępny port sieci Ethernet RJ-45 (do połączenia z siecią<br>Ethernet) lub port RS-232C (do połączenia RS-232C)                                          |
| System operacyjny           | <ul> <li>Windows XP (32-bitowy)</li> <li>Windows Vista (32/64-bitowy)</li> <li>Windows 7 (32/64-bitowy)</li> <li>Windows 8</li> <li>Windows 10</li> </ul> |

# Konfiguracja wstępna

Przed rozpoczęciem korzystania z programu Multiple Display Administrator w celu zarządzania wyświetlaczami, należy wykonać następujące czynności.

# Instalacja Multiple Display Administrator

Upewnij się, że komputer spełnia minimalne wymagania systemowe opisane w strona 5.

- I. Znajdź plik setup.exe i kliknij go dwukrotnie, aby rozpocząć instalację.
- 2. Postępuj zgodnie z instrukcjami wyświetlanymi na ekranie, aby zakończyć instalację.

## Podłączanie wyświetlaczy do komputera

Program Multiple Display Administrator obsługuje zarówno połączenia Ethernet LAN, jak i połączenia szeregowe RS-232C z wyświetlaczami. Można wybrać opcję najlepiej dostosowaną do wdrożenia wyświetlaczy i środowiska sieciowego.

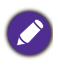

Szczegółowe informacje dotyczące lokalizacji portów i złączy, a także instrukcje w zakresie ustawień menu OSD można znaleźć w dokumentacji danego komputera i wyświetlacza.
Połączeń LAN i RS-232C nie należy wykonywać jednocześnie.

#### Połączenie RJ-45 Ethernet

 Jak przedstawiono na poniższej ilustracji, podłącz komputer i wyświetlacze do sieci Ethernet LAN lub WAN za pośrednictwem koncentratora, przełącznika lub routera przy użyciu przewodów RJ-45.

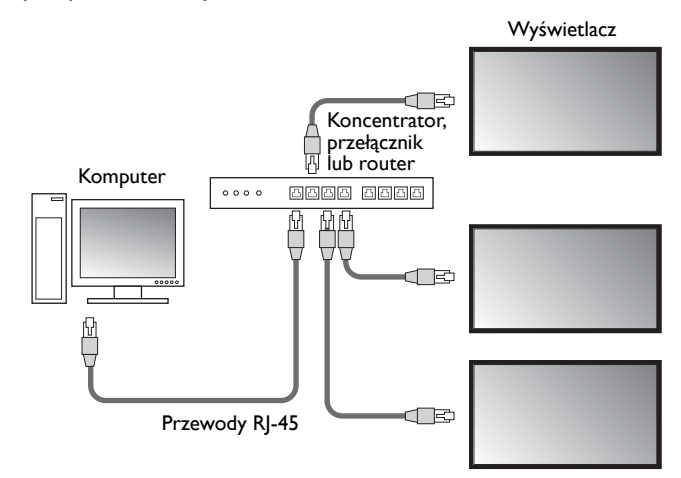

- 2. Otwórz menu OSD wyświetlaczy i skonfiguruj następujące ustawienia:
- Dla opcji Ustawienie > Sterowanie wybierz LAN.
- Dla opcji Ustawienie > Ustawienie sieci wybierz DHCP (jeśli adres IP zostanie automatycznie przypisany przez serwer DHCP) lub Ręczne (jeśli adres IP musi być przypisany ręcznie). W razie potrzeby uzyskania pomocy w związku z powyższymi ustawieniami, konieczny może być kontakt z administratorem sieci.

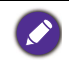

Jeśli dla opcji **Sieć** wybrano ustawienie **Ręczne**, komputer i wyświetlacze powinny mieć skonfigurowane te same ustawienia dla Maski podsieci, Bramy domyślnej, Podstawowego DNS i Pomocniczego DNS.

#### Połączenie RS-232C

- Połącz port RS-232C komputera z portem RS-232C IN w pierwszym wyświetlaczu przy użyciu przewodu RS-232C.
- Połącz port RS-232C OUT w pierwszym wyświetlaczu do portu RS-232C IN w drugim wyświetlaczu przy użyciu przewodu RS-232. Potwórz tę czynność, aby podłączyć kolejne wyświetlacze. Poniższy wykres przedstawia ogólny schemat połączeń.

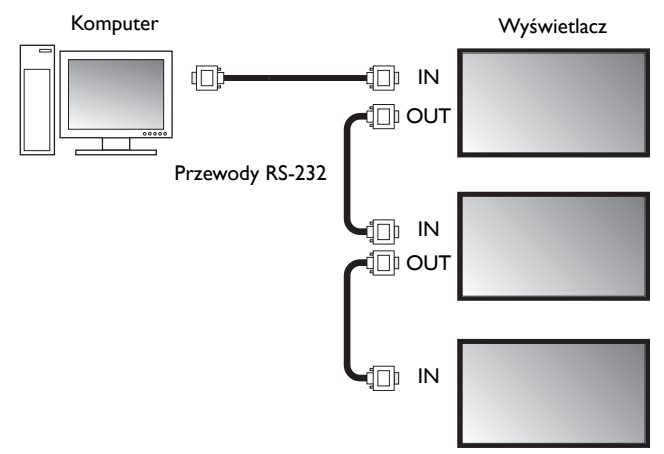

- 3. Otwórz menu OSD wyświetlaczy i skonfiguruj następujące ustawienia:
- Dla opcji Ustawienie > Sterowanie wybierz RS-232C.
- W przypadku podłączania komputera do wielu wyświetlaczy, przydziel każdemu wyświetlaczowi unikalny identyfikator monitora przy użyciu opcji Ustawienie > Ustal ID monitora.

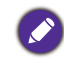

Upewnij się, że każdy wyświetlacz ma przypisany unikalny identyfikator monitora. Przy użyciu tych identyfikatorów program Multiple Display Administrator może identyfikować wyświetlacze i łączyć się z nimi.

#### Uruchamianie programu Multiple Display Administrator

Aby uruchomić program Multiple Display Administrator, kliknij przycisk **Start** w systemie Windows i wybierz opcję **Programy** > **MDA** > **MDA**. Program można także uruchomić, klikając dwukrotnie ikonę **MDA** na **I** pulpicie Windows.

Hasło domyślne to **0000.** W przypadku zmiany hasła domyślnego, zostanie wyświetlone okno dialogowe z poleceniem wprowadzenia identyfikatora i hasła. Wprowadź nowe hasło i kliknij **OK**. Okno dialogowe nie zostanie wyświetlone, jeśli hasło domyślne nie zostanie zmienione. Po pomyślnym zalogowaniu zostanie wyświetlony ekran główny programu Multiple Display Administrator.

| LOGIN            |               |             | × |
|------------------|---------------|-------------|---|
| ID:<br>Password: | administrator | I<br>Cancel |   |
|                  |               |             |   |

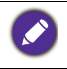

Identyfikator i hasło można zmienić w menu **Zabezpieczenie**. Więcej informacji można znaleźć w temacie Zmiana identyfikatora i hasła do logowania na stronie 31.

9

# Omówienie komponentów i funkcji

Ekran główny programu Multiple Display Administrator składa się głównie z następujących komponentów:

- I. Pasek narzędzi: zapewnia funkcje połączenia i ustawienia zabezpieczeń.
- 2. **Panel listy monitorów**: przedstawia listę wyświetlaczy podłączonych do komputera i znalezionych w sieci.
- 3. **Panel sterowania**: zapewnia elementy sterujące i ustawienia dla wyświetlacza (i grup wyświetlaczy) wybranego na panelu listy monitorów.
- 4. Obszar powiadomień: wyświetla powiadomienia i wyniki wykonanych poleceń.

| Display                                         | Projector               | PJLink Projector    |              |             |                    |                          |
|-------------------------------------------------|-------------------------|---------------------|--------------|-------------|--------------------|--------------------------|
| Search                                          | Setting                 | Re-connection       | Refresh      | Security    | ?<br>About         | вепо                     |
| Monitors                                        | (2)                     | 1 Information       | X Control    | ₩AV         | Schedule           | 🗗 Display Wall 🛛 🔒 Alarm |
| Single                                          | $\smile$                | Display             |              |             | Status             |                          |
| 192.168.1.171<br>192.168.1.104                  |                         | Model Name          | ST           | 550K        | Power              | On                       |
| 192.168.1.167                                   |                         | Serial Number       | SGD7F0       | 0008002G    | Video Source       | Android                  |
| 192.168.1.115<br>192.168.1.114<br>Group         |                         | Scaler Firmware Ve  | rsion 2.0.2  | _ww         | Signal Status      | Signal Stable            |
|                                                 | 1.167                   | IP Configuration Re | mote Control |             | Mute               | Off                      |
| [2] 192, 168.<br>[3] 192, 168.<br>[4] 192, 168. | 1.115<br>1.114<br>1.113 | • онср              |              | Static      | Picture Mode       | N/A                      |
|                                                 |                         | MAC Address         | BD-C5-0      | CA-70-00-10 | Aspect Ratio       | N/A                      |
|                                                 |                         | IP Address          | 192 . 168    | 3 . 1 . 104 | Ambint Sensor Valu | e N/A                    |
|                                                 |                         | Subnet Mask         | 255 . 25     | 5 . 255 . 0 | Diagnosis          |                          |
|                                                 |                         | Default Gateway     | 192 . 168    | 8.1.1       | Power              | On                       |
|                                                 |                         |                     |              |             | Operation Time     | N/A                      |
|                                                 |                         |                     |              |             | Temperature        |                          |
|                                                 |                         |                     |              |             |                    |                          |
|                                                 |                         |                     |              |             |                    |                          |
|                                                 |                         |                     |              |             |                    |                          |

# Pasek narzędzi

| Search              | Wyszukuje wyświetlacze podłączone do sieci i dodaje je do panelu<br>listy monitorów.                                                                                                    |  |  |
|---------------------|----------------------------------------------------------------------------------------------------|--|--|
| Setting             | Ustawia tryb połączenia pomiędzy komputerem a wyświetlaczami na <b>Sieć</b> lub <b>Szeregowe</b> (RS-232C).                                                                                                    |  |  |
| Re-connection       | Umożliwia ręczne ponowne podłączenie do wyświetlacza lub grupy<br>wyświetlaczy wybranych na panelu listy monitorów.                                                                                                    |  |  |
|                     | Odświeża informacje i wartości ustawień na panelu sterowania (karty:<br>Informacje, Sterowanie, AV, Harmonogram, Ściana ekranów i Alarm).                                                                                                    |  |  |
| <b>C</b><br>Refresh | Jeśli wyświetlacze podłączone są za pośrednictwem połączenia RS-232C,<br>odświeżenie informacji na kartach może trochę potrwać ze względu na<br>prędkość połączenia. Przed wykonaniem kolejnych operacji proszę<br>czekać, aż wszystkie informacje na kartach zostaną odświeżone. |  |  |
| Security            | Umożliwia zmianę identyfikatora i hasła użytkownika, wymaganych do<br>logowania w programie Multiple Display Administrator.                                                                                                    |  |  |
| About               | Zmienia język interfejsu użytkownika programu, wyświetla wersję<br>oprogramowania i otwiera Pomoc online.                                                                                                    |  |  |

# Panel listy monitorów

| Połączenie Ethernet                                                                                                    | Połączenie RS-232C                                                                                                    | Panel listy monitorów przedstawia listę                                                                                                    |
|----------------------------------------------------------------------------------------------------|----------------------------------------------------------------------------------------------------|----------------------------------------------------------------------------------------------------|
| Monitors                                                                                                    | Monitors                                                                                                    | wyświetlaczy aktualnie podłączonych do                                                                                                    |
| Conde     Società 1.153     Società 1.153     Società 1.153     Società 1.153     Società 1.15     Società 1.15     Soc | C = Synda     Monitors     Monitor(1 ~ 10)     Monitor(1 ~ 20)     Monitor(1 ~ 20)     Monitor(1 ~ 20)     Monitor(1 ~ 20)     Monitor(1 ~ 50)     Monitor(1 ~ 50)     Monitor(1 ~ 50)     Monitor(1 ~ 60)     Monitor(1 ~ 6 | <ul> <li>komputera i znalezionych w sieci.</li> <li>Lista wyświetlaczy znalezionych w sieci będzie<br/>widoczna w obszarze węzła Single<br/>(Pojedynczy).</li> <li>Lista grup wyświetlaczy będzie widoczna w<br/>obszarze węzła Group (Grupa). Użytkownik<br/>może tworzyć i edytować grupy wyświetlaczy<br/>w celach zarządzania. Na przykład: po wyborze<br/>grupy wyświetlaczy i zmianie ustawień na<br/>panelu sterowania do wszystkich wyświetlaczy<br/>w tej samej grupie wyświetlaczy zostanie<br/>wysłane polecenie.</li> </ul> |

# Panel sterowania

| () Information | Wyświetla informacje, bieżący stan i ustawienia wyświetlacza lub grupy<br>wyświetlaczy wybranych na panelu listy monitorów. Szczegóły można<br>znaleźć w rozdziale Karta informacyjna na stronie 17.                                   |
|----------------|----------------------------------------------------------------------------------------------------|
| 米 Control      | Zapewnia elementy sterujące zasilaniem, głośnością i innymi<br>ustawieniami wyświetlacza. Szczegóły można znaleźć w rozdziale Karta<br>sterowania na stronie 20.                                                                       |
| ₩av            | Zapewnia elementy sterujące ustawieniami dźwięku i wideo<br>wyświetlacza. Szczegóły można znaleźć w rozdziale Karta AV na<br>stronie 21.                                                                                               |
| Schedule       | Umożliwia zaprogramowanie różnych odstępów czasowych, aby<br>automatycznie włączać/wyłączać wyświetlacz. Szczegóły można znaleźć<br>w rozdziale Karta Harmonogram na stronie 22.                                                       |
|                | Tworzy i dostosowuje dużą ścianę ekranów (ścianę ekranów) dla wielu<br>wyświetlaczy. Szczegóły można znaleźć w rozdziale Dodatkowe<br>operacje na stronie 31.                                                                          |
| Alarm          | Konfiguruje ustawienia e-mail, aby program Multiple Display<br>Administrator mógł wysyłać wiadomości e-mail z ostrzeżeniem o<br>temperaturze i informujące o stanie. Szczegóły można znaleźć w<br>rozdziale Karta Alarm na stronie 30. |

# Zarządzanie wyświetlaczami

#### Wyszukiwanie wyświetlaczy

Po podłączeniu wyświetlacza/-y do komputera należy zezwolić programowi Multiple Display Administrator na wyszukiwanie wyświetlaczy i dodawanie ich do panelu listy monitorów.

#### Połączenie szeregowe (RS-232C)

 Kliknij opcję Szukaj na pasku narzędzi. Zostanie wyświetlone okno dialogowe z prośbą o określenie Protokołu komunikacyjnego.

|                   |              | ×      |
|-------------------|--------------|--------|
| Communication Pro | otocol<br>Se | rial   |
| Serial Setting    |              |        |
| Port              |              | ~      |
| Baud rate         | 9600         | ~ ?    |
| Data              | 8 bits       | ~      |
| Parity            | none         | ~      |
| Stop              | 1 bit        | ~      |
| Flow Control      | none         | ~      |
|                   |              |        |
| ок                | - 1          | Cancel |

- 2. Wybierz **Szeregowe** i przejdź do wybierania kolejnych ustawień: Szybkości transmisji, Danych, Parzystości, Zatrzymania i Kontroli przepływu.
- 3. Kliknij **OK**. Program Multiple Display Administrator rozpocznie wyszukiwanie wyświetlaczy w sieci RS-232C i po zakończeniu przedstawi listę wyświetlaczy znalezionych na panelu listy monitorów.

| fodel Name    | Baud rate | RS232 Cable |
|---------------|-----------|-------------|
| L420/IL460    | 9600      | Crossover   |
| H460/PL460    | 9600      | Crossover   |
| H550/PL550    | 9600      | Crossover   |
| R552/RP840G   | 9600      | Direct      |
| RP550+/RP650+ | 9600      | Crossover   |
| RP551+/RP651+ | 9600      | Crossover   |
| sL420/SL460   | 9600      | Crossover   |
|               |           |             |
|               |           |             |

#### Połączenie Ethernet (LAN)

- 1. Kliknij opcję **Ustawienie** na pasku narzędzi. Zostanie wyświetlone okno dialogowe z prośbą o określenie Protokołu komunikacyjnego.
- 2. Wybierz opcję Sieć i kliknij OK. Zostanie wyświetlone poniższe okno dialogowe.

| - Communication Proto       | ocol                                                          |        |
|-----------------------------|---------------------------------------------------------------|--------|
| <ul> <li>Network</li> </ul> | 🖯 Serial                                                      |        |
|                             |                                                               |        |
| Serial Setting              |                                                               | _      |
| Port                        |                                                               | ~      |
| Baud rate                   | 9600                                                          | ~ ?    |
| Data                        | 8 bits                                                        | $\sim$ |
| Parity                      | none                                                          | $\sim$ |
| Stop                        | 1 bit                                                         | $\sim$ |
| Flow Control                | none                                                          | $\sim$ |
|                             |                                                               |        |
|                             | _                                                             |        |
| ок                          |                                                               | Cancel |
|                             |                                                               |        |
|                             |                                                               | X      |
|                             |                                                               | ×      |
| Search Network              | Display                                                       | ×      |
| Search Network              | Display<br>ork for all Displays                               | ×      |
| Search Network              | Display<br>ork for all Displays<br>ork With Display IP Addre: | ×      |
| Search Network              | Display<br>ork for all Displays<br>ork With Display IP Addres | ×      |
| Search Network              | Display<br>ork for all Displays<br>ork With Display IP Addres | ×      |
| Search Network              | Display<br>ork for all Displays<br>ork With Display IP Addres | ×      |
| Search Network              | Display<br>ork for all Displays<br>ork With Display IP Addres | ×      |
| - Search Network            | Display<br>arkfor al Displays<br>ark With Display IP Addree   | ×      |
| - Search Network            | Display<br>ork for all Displays<br>ork With Display IP Addres | ×      |
| - Search Network            | Display<br>ork for all Displays<br>ork With Display IP Addree | ×      |

- 3. Kliknij, aby wybrać odpowiednią opcję:
- Aby program Multiple Display Administrator wyszukiwał wszystkie wyświetlacze w tej samej sieci, wybierz opcję **Szukaj w sieci wszystkich wyświetlaczy**.
- Aby wyszukiwać tylko wyświetlacza z określonym adresem IP, kliknij opcję Szukaj w sieci przy użyciu adresu IP wyświetlacza, a następnie wpisz adres IP danego wyświetlacza.
- 4. Kliknij **Szukaj**. Program Multiple Display Administrator rozpocznie wyszukiwanie wyświetlaczy w sieci, a postęp wyszukiwania będzie widoczny w obszarze **Stan**.
- 5. Po zakończeniu wyszukiwania kliknij **Zamknij**. Znalezione wyświetlacze będą wyświetlone na panelu listy monitorów.

# Zarządzanie wyświetlaczami na panelu listy monitorów

Po wyszukaniu wyświetlaczy i dodaniu ich do panelu listy monitorów można wykonywać różne operacje w celu zarządzania wyświetlaczami.

Stan połączenia wyświetlaczy na panelu listy monitorów jest przedstawiany przy użyciu poniższych ikon:

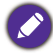

: wyświetlacz jest podłączony (online).

 wyświetlacz nie jest podłączony (offline). Możesz kliknąć opcję Ponowne połączenie na pasku narzędzi, aby ponownie połączyć się z wyświetlaczem.

#### Oznaczanie wyświetlacza

Jeśli wyświetlacze są podłączone do komputera za pośrednictwem połączenia Ethernet, ich nazwy są domyślnie tworzone w oparciu o adresy IP na panelu listy monitorów. W celu łatwiejszej identyfikacji wyświetlaczy można zmienić ich nazwy (etykiety).

 Na panelu listy monitorów kliknij prawym przyciskiem myszy wyświetlacz, do którego chcesz dodać etykietę, a następnie wybierz opcję Dodaj etykietę.

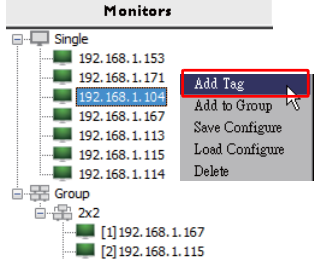

2. Wpisz nazwę etykiety w wyświetlonym oknie dialogowym i kliknij opcję Ustaw.

|         | ×      |
|---------|--------|
| New Tag |        |
|         |        |
| Set     | Cancel |

 Tak dodana etykieta będzie wyświetlana w nawiasach z przodu adresu IP wyświetlacza.

#### **Tworzenie grupy**

Użytkownik może tworzyć grupy wyświetlaczy w celach zarządzania. Na przykład: po wyborze grupy i zmianie ustawień na panelu sterowania do wszystkich wyświetlaczy w tej samej grupie zostanie wysłane polecenie.

1. Na panelu listy monitorów kliknij prawym przyciskiem myszy węzeł Group (Grupa), a następnie wybierz Utwórz grupę.

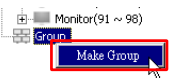

2. Wpisz nazwę grupy w wyświetlonym oknie dialogowym i kliknij opcję OK.

|            | ×      |
|------------|--------|
| Group Name |        |
| My Group   |        |
| ок         | Cancel |

3. W obszarze węzła Group (Grupa) zostanie utworzona nowa grupa.

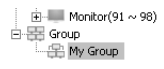

#### Usuwanie grupy

1. Na panelu listy monitorów kliknij prawym przyciskiem myszy grupę wyświetlaczy, którą chcesz usunąć, a następnie wybierz opcję **Usuń**.

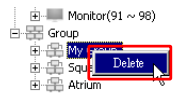

2. Wybrana grupa zostanie usunięta.

#### Dodawanie wyświetlaczy do grupy istniejącej

 Na panelu listy monitorów kliknij prawym przyciskiem myszy wyświetlacz, który chcesz dodać do grupy wyświetlaczy, a następnie wybierz opcję Dodaj do grupy.

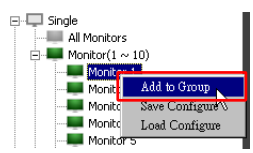

 W wyświetlonym oknie dialogowym wybierz grupę, do której chcesz dodać wyświetlacz, a następnie kliknij Wybierz.

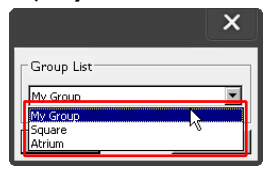

3. Wyświetlacz zostanie dodany do wybranej grupy.

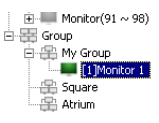

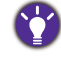

Można także przeciągnąć wyświetlacz i upuścić go na grupę.

#### Usuwanie wyświetlacza z grupy

1. Na panelu listy monitorów kliknij prawym przyciskiem myszy wyświetlacz, który chcesz usunąć z grupy wyświetlaczy, a następnie wybierz opcję **Usuń**.

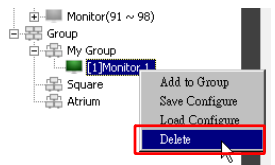

2. Wybrany wyświetlacz zostanie usunięty z grupy.

#### Usuwanie wyświetlacza z panelu listy monitorów

 Na panelu listy monitorów kliknij prawym przyciskiem myszy wyświetlacz, który chcesz usunąć w obszarze węzła Single (Pojedynczy), a następnie wybierz opcję Usuń.

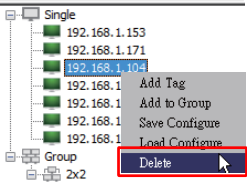

2. Wybrany wyświetlacz zostanie usunięty.

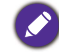

Jeśli wyświetlacz zostanie usunięty z obszaru węzła **Single (Pojedynczy)**, zostanie także usunięty z grupy, do której należy.

#### Automatyczne ustawianie identyfikatora wyświetlacza

Jeśli wyświetlacze są podłączone do komputera za pośrednictwem połączenia Ethernet, można przy użyciu tej funkcji automatycznie ustawić identyfikatory dla wyświetlaczy.

 Na panelu listy monitorów kliknij prawym przyciskiem myszy węzeł Single (Pojedynczy), a następnie wybierz Automatyczne ustawianie identyfikatora.

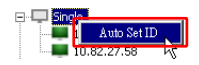

2. Identyfikatory wyświetlaczy zostaną automatycznie przypisane.

#### Zapisywanie i ładowanie plików konfiguracji wyświetlaczy

Przy użyciu tej funkcji można zapisać ustawienia wyświetlacza na panelu sterowania jako plik konfiguracji (plik \*.ini) w celu uzyskania kopii zapasowej, i załadować plik w dowolnym czasie, aby przywrócić określone ustawienia.

1. Na panelu listy monitorów kliknij prawym przyciskiem myszy wyświetlacz i wybierz Zapisz konfigurację.

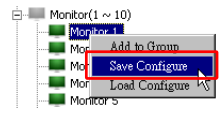

2. Określ miejsce zapisu pliku i kliknij Zapisz.

Aby załadować plik konfiguracji, kliknij prawym przyciskiem myszy wyświetlacz na panelu listy monitorów, a następnie wybierz **Załaduj konfigurację**.

# Konfiguracja ustawień wyświetlacza

Przy użyciu ustawień i opcji na panelu sterowania można zdalnie skonfigurować różne ustawienia dla wybranego wyświetlacza lub grupy wyświetlaczy na panelu listy monitorów.

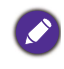

Niektóre elementy sterujące i ustawienia na panelu sterowania mogą nie być dostępne, w zależności od modelu danego wyświetlacza. W przypadku wyboru nieobsługiwanego elementu sterującego lub ustawienia, w lewym dolnym rogu okna programu, w obszarze powiadomień, zostanie wyświetlony komunikat ostrzegawczy.

## Karta informacyjna

Po wybraniu wyświetlacza na panelu listy monitorów na karcie informacyjnej pojawią się następujące informacje.

| Information         | 💥 Control     | * av         | Schedule            | 🗗 Display Wall 🛛 🔒 Alarm |
|---------------------|---------------|--------------|---------------------|--------------------------|
| Display             |               |              | Status              |                          |
| Model Name          | ۶T            | 550K         | Power               | On                       |
| Serial Number       | SGD7F         | 0008002G     | Video Source        | Android                  |
| Scaler Firmware Ve  | ersion 2.0.2  | 2_ww         | Signal Status       | Signal Stable            |
| IP Configuration Re | emote Control |              | Mute                | Off                      |
| ( DHCP              |               | 🔾 Static     | Picture Mode        | N/A                      |
| MAC Address         | B0-C5-        | CA-70-00-10  | Aspect Ratio        | N/A                      |
| IP Address          | 192 . 16      | 8 . 11 . 89  | Ambient Light Senso | n N/A                    |
| Subnet Mask         | 255 . 25      | 5 . 255 . 0  | Diagnosis           |                          |
| Default Gateway     | 192 . 16      | 8 . 11 . 254 | Power               | On                       |
|                     |               |              | Operation Time      | N/A                      |
|                     |               |              | Temperature         |                          |
|                     |               |              |                     |                          |
|                     |               |              |                     |                          |

| Pozycja         |                                              | Opis                                                             |
|-----------------|----------------------------------------------|------------------------------------------------------------------|
|                 | Nazwa modelu                                 | Nazwa modelu wyświetlacza.                                       |
| Wyświetlacz     | Numer seryjny                                | Numer seryjny wyświetlacza.                                      |
| , yowedaez      | Wersja oprogramowania<br>sprzętowego skalera | Wersja oprogramowania (oprogramowania sprzętowego) wyświetlacza. |
|                 | DHCP/Static (Statyczny)                      | Metoda przypisywania IP bieżącego<br>połączenia Ethernet.        |
| Pilot           | Adres MAC                                    |                                                                  |
| konfiguracji IP | Adres IP                                     | Właściwości sieci bieżącego połączenia                           |
|                 | Maska podsieci                               | Ethernet.                                                        |
|                 | Brama domyślna                               |                                                                  |

|          | Zasilanie                        | Bieżący stan włączenia/wyłączenia wyświetlacza.                                |
|----------|----------------------------------|--------------------------------------------------------------------------------|
|          | Źródło wideo                     | Źródło wejściowe wideo używane przez wyświetlacz.                              |
|          | Stan sygnału                     | Moc bieżącego sygnału wejściowego wyświetlacza.                                |
| Stan     | Wycisz                           | Stan włączenia/wyłączenia wyciszenia wyświetlacza.                             |
|          | Tryb obrazu                      | Bieżący tryb obrazu wyświetlacza.                                              |
|          | Współczynnik proporcji           | Bieżące ustawienie współczynnika<br>proporcji wyświetlacza.                    |
|          | Czujnik oświetlenia<br>otoczenia | Bieżący stan włączenia/wyłączenia czujnika oświetlenia otoczenia wyświetlacza. |
|          | Zasilanie                        | Wynik diagnozy dotyczącej stanu zasilania wyświetlacza.                        |
| Diagnoza | Czas działania                   | Łączny czas włączonego zasilania<br>wyświetlacza.                              |
|          | Temperatura                      | Temperatura wewnątrz wyświetlacza.                                             |

Po wybraniu grupy wyświetlaczy na panelu listy monitorów na karcie informacyjnej pojawią się następujące informacje dotyczące każdego wyświetlacza.

#### Grupa z połączeniem Ethernet

| nformation | X Control   | ₩AV | Schedule | <b>D</b> isp | layWall  | 👸 Alarm |
|------------|-------------|-----|----------|--------------|----------|---------|
| Status     | IP Address  | Tag | Power    | Input        | Tem      | D       |
| On-Line    | 10.82.27.80 |     | On       | VGA          | 32 degre | es[C]   |
| On-Line    | 10.82.27.58 |     | On       | VGA          | 36 degre | es[C]   |
|            |             |     |          |              | -        |         |
|            |             |     |          |              |          |         |
|            |             |     |          |              |          |         |
|            |             |     |          |              |          |         |
|            |             |     |          |              |          |         |
|            |             |     |          |              |          |         |
|            |             |     |          |              |          |         |
|            |             |     |          |              |          |         |
|            |             |     |          |              |          |         |
|            |             |     |          |              |          |         |
|            |             |     |          |              |          |         |
|            |             |     |          |              |          |         |
|            |             |     |          |              |          |         |
|            |             |     |          |              |          |         |
|            |             |     |          |              |          |         |
|            |             |     |          |              |          |         |
|            |             |     |          |              |          |         |
|            |             |     |          |              |          |         |
|            |             |     |          |              |          |         |
|            |             |     |          |              |          |         |
|            |             |     |          |              |          |         |
|            |             |     |          |              |          |         |
|            |             |     |          |              |          |         |
|            |             |     |          |              |          |         |
|            |             |     |          |              |          |         |
|            |             |     |          |              |          |         |

| 💥 Control | ₩AV                      | Schedule                                                                                                    | Displ                                                                                                    | ay Wall 🛛 🔓 Alarm                                                                                                    |                                                                                                    |
|-----------|--------------------------|----------------------------------------------------------------------------------------------------|----------------------------------------------------------------------------------------------------|----------------------------------------------------------------------------------------------------|----------------------------------------------------------------------------------------------------|
| Set ID    | Tag                      | Power                                                                                                    | Input                                                                                                    | Temp                                                                                                    |                                                                                                    |
| 1         | Monitor 1                | On                                                                                                    | DVI                                                                                                    | 35 degrees[C]                                                                                                    |                                                                                                    |
| 2         | Monitor 2                | On                                                                                                    | DVI                                                                                                    | 36 degrees[C]                                                                                                    |                                                                                                    |
| 3         | Monitor 3                | On                                                                                                    | DVI                                                                                                    | 34 degrees[C]                                                                                                    |                                                                                                    |
| 4         | Monitor 4                | On                                                                                                    | DVI                                                                                                    | 35 degrees[C]                                                                                                    |                                                                                                    |
|           |                          |                                                                                                    |                                                                                                    |                                                                                                    |                                                                                                    |
|           |                          |                                                                                                    |                                                                                                    |                                                                                                    |                                                                                                    |
|           |                          |                                                                                                    |                                                                                                    |                                                                                                    |                                                                                                    |
|           |                          |                                                                                                    |                                                                                                    |                                                                                                    |                                                                                                    |
|           |                          |                                                                                                    |                                                                                                    |                                                                                                    |                                                                                                    |
|           |                          |                                                                                                    |                                                                                                    |                                                                                                    |                                                                                                    |
|           |                          |                                                                                                    |                                                                                                    |                                                                                                    |                                                                                                    |
|           |                          |                                                                                                    |                                                                                                    |                                                                                                    |                                                                                                    |
|           |                          |                                                                                                    |                                                                                                    |                                                                                                    |                                                                                                    |
|           |                          |                                                                                                    |                                                                                                    |                                                                                                    |                                                                                                    |
|           |                          |                                                                                                    |                                                                                                    |                                                                                                    |                                                                                                    |
|           |                          |                                                                                                    |                                                                                                    |                                                                                                    |                                                                                                    |
|           |                          |                                                                                                    |                                                                                                    |                                                                                                    |                                                                                                    |
|           |                          |                                                                                                    |                                                                                                    |                                                                                                    |                                                                                                    |
|           |                          |                                                                                                    |                                                                                                    |                                                                                                    |                                                                                                    |
|           |                          |                                                                                                    |                                                                                                    |                                                                                                    |                                                                                                    |
|           |                          |                                                                                                    |                                                                                                    |                                                                                                    |                                                                                                    |
|           |                          |                                                                                                    |                                                                                                    |                                                                                                    |                                                                                                    |
|           |                          |                                                                                                    |                                                                                                    |                                                                                                    |                                                                                                    |
|           |                          |                                                                                                    |                                                                                                    |                                                                                                    |                                                                                                    |
|           | X Control Set ID 1 2 3 4 | Control     ** AV       Set ID     Tag       1     Monitor 1       2     Monitor 2       3     Monitor 3       4     Monitor 4 | Control     * AV     O Schedule       Set ID     Tag     Power       1     Monitor 1     On       2     Monitor 2     On       3     Monitor 3     On       4     Monitor 4     On | Control     * AV     O schedule     Displ       1     Monitor 1     On     DVI       2     Monitor 2     On     DVI       3     Monitor 3     On     DVI       4     Monitor 4     On     DVI | Control     * AV     O Schedule     Display Wall     Atarm       Set ID     Tag     Power     Input     Temp       1     Monitor 1     On     DVI     35 degrees[C]       2     Monitor 2     On     DVI     36 degrees[C]       3     Monitor 3     On     DVI     35 degrees[C]       4     Monitor 4     On     DVI     35 degrees[C] |

#### Grupa z połączeniem RS232

| Pozycja                                            | Opis                                                        |
|----------------------------------------------------|-------------------------------------------------------------|
| Stan                                               | Stan połączenia każdego wyświetlacza.                       |
| Adres IP (tylko<br>połączenie Ethernet)            | Adres IP każdego wyświetlacza.                              |
| Ustaw identyfikator<br>(tylko połączenie<br>RS232) | Ustaw identyfikator każdego wyświetlacza.                   |
| Etykieta                                           | Etykieta (nazwa) przypisana do każdego wyświetlacza.        |
| Zasilanie                                          | Stan włączenia/wyłączenia każdego wyświetlacza.             |
| Wejście                                            | Źródło wejściowe aktualnie używane przez każdy wyświetlacz. |
| Temperatura                                        | Temperatura wewnątrz każdego wyświetlacza.                  |

#### Karta sterowania

Karta sterowania składa się z elementów sterujących umożliwiających podstawową obsługę wyświetlacza.

| information 💥 Control     | 茶AV | 🛇 Schedule | 🖥 Display Wall | 🔒 Alarm |
|---------------------------|-----|------------|----------------|---------|
| Power On Off              |     | Aspect Rat | tio<br>~       |         |
| Video Source<br>Android ~ |     | Image Rete | ention         |         |
| Volume                    | +   | Power Save | e ~            |         |
| Mute<br>Off V             | 0   | Ambient Li | ight Sensor    |         |
| OSD Info Box              |     | OSD Rotat  | tion 🗸         |         |
| IR Button Control         |     | Over Scan  | ~              |         |
| Language<br>English V     |     | All Reset  |                |         |

| Pozycja                               | Opis                                                                                                    |
|---------------------------------------|----------------------------------------------------------------------------------------------------|
| Zasilanie                             | Włączaj lub wyłączaj kartę, aby włączać/wyłączać zasilanie<br>wyświetlacza lub aktywować tryb gotowości wyświetlacza. |
| Źródło wideo                          | Wybiera źródło wejściowe sygnału wideo.                                                                               |
| Głośność                              | Dostosowuje głośność.                                                                                                 |
| Wycisz                                | Wycisza lub wyłącza wyciszenie emitowanego dźwięku.                                                                   |
| Ramka informacyjna menu<br>ekranowego | Włącza (wyświetla) lub wyłącza (ukrywa) skrzynkę<br>informacyjną menu ekranowego.                                     |
| Przycisk regulacji IR                 | Włącza lub wyłącza blokadę pilota i funkcje blokady<br>klawiszy.                                                      |
| Język                                 | Zmienia język menu OSD.                                                                                               |
| Współczynnik proporcji                | Wybiera współczynnik proporcji obrazu wyświetlacza.                                                                   |
| Utrwalanie obrazu                     | Włącza lub wyłącza funkcję zapobiegania retencji obrazu.                                                              |
| Oszczędzanie energii                  | Zmienia ustawienie funkcji oszczędzania energii.                                                                      |
| Czujnik oświetlenia<br>otoczenia      | Włącza lub wyłącza czujnik oświetlenia otoczenia wyświetlacza.                                                        |
| Obrócenie menu<br>ekranowego          | Zmienia położenie menu OSD.                                                                                           |
| Powiększanie                          | Zmienia ustawienie funkcji Powiększanie.                                                                              |
| Resetuj wszystko                      | Resetuje wszystkie ustawienia na karcie sterowania.                                                                   |

## Karta AV

I

Karta AV zawiera elementy sterujące jakością obrazu i ustawieniami dźwięku.

| 1 Information    | 💥 Control | * AV | 🕓 Schedule 🗦 Display Wall 🔓 Alarm | 1 |
|------------------|-----------|------|-----------------------------------|---|
| Picture Mode     |           | ~    | Color Temp                        |   |
| BackLight        | -         | +    | Auto Adjustment Execute Execute   |   |
| Contrast<br>50   | -         | +    | Speaker                           |   |
| Brightness<br>50 | -         | +    | Balance<br>Center +               |   |
| Chroma<br>0      |           | +    | Sound Mode                        |   |
| Sharpness<br>10  | -         | +    | Treble                            |   |
|                  |           |      | Bass + +                          |   |

| Pozycja                                        | Opis                                                                                                |
|------------------------------------------------|----------------------------------------------------------------------------------------------------|
| Tryb obrazu                                    | Wybiera wstępnie ustawiony tryb obrazu.                                                             |
| Podświetlenie                                  | Reguluje intensywność podświetlenia ekranu.                                                         |
| Kontrast                                       | Umożliwia regulację kontrastu obrazu.                                                               |
| Jasność                                        | Umożliwia regulację jasności obrazu.                                                                |
| Kolor                                          | Umożliwia regulację intensywności kolorów obrazu.                                                   |
| Ostrość                                        | Umożliwia regulację ostrości obrazu.                                                                |
| Temperatura barwowa                            | Umożliwia regulację temperatury barwowej.                                                           |
| Uruchomienie<br>Automatycznego<br>dostosowania | Kliknij przycisk <b>Wykonaj</b> , aby aktywować funkcję<br>automatycznej regulacji dla sygnału VGA. |
| Głośnik                                        | Wybiera miejsce docelowe lub urządzenia dla wyjścia audio.                                          |
| Balans                                         | Reguluje balans dźwięku pomiędzy głośnikiem lewym i prawym.                                         |
| Tryb dźwięku                                   | Wybiera wstępnie ustawiony tryb dźwięku dla wyjścia audio.                                          |
| Wysokie                                        | Regulacja wysokich tonów.                                                                           |
| Niskie                                         | Regulacja niskich tonów (basów).                                                                    |

# Karta Harmonogram

Karta Harmonogram zapewnia elementy sterujące umożliwiające automatyczne włączanie lub wyłączanie (aktywowanie trybu gotowości) wyświetlaczy.

| 013                                                                   | Aug.                                                                             | Day<br>2    | HR MIN                                                                  | РМ                                                                                           | Set S                                                                  | let by PC Time |
|-----------------------------------------------------------------------|----------------------------------------------------------------------------------|-------------|-------------------------------------------------------------------------|----------------------------------------------------------------------------------------------|------------------------------------------------------------------------|----------------|
|                                                                       | chadula Satting-                                                                 |             |                                                                         |                                                                                              |                                                                        |                |
| lenes                                                                 | e Every Da                                                                       | v 🗹 Mon 🖂 1 | ne 🗆 Wed                                                                | Thu Fri                                                                                      | □ Sat                                                                  | I Sun          |
|                                                                       |                                                                                  | , 10 10 -   |                                                                         |                                                                                              |                                                                        | 1_ × •••       |
|                                                                       | HR                                                                               | MIN         |                                                                         |                                                                                              |                                                                        |                |
| <b>Z</b> On                                                           | Time 7                                                                           | 0 AM        |                                                                         | Salact Video Sou                                                                             | nce Default                                                            | 8              |
|                                                                       | - I                                                                              |             |                                                                         | Select Fideo Sou                                                                             | ree 1                                                                  | -              |
|                                                                       |                                                                                  |             |                                                                         |                                                                                              |                                                                        |                |
|                                                                       |                                                                                  |             |                                                                         |                                                                                              |                                                                        |                |
| 7 Of:                                                                 | f Time 13                                                                        | : 0 🚔 PM    |                                                                         | No                                                                                           | 7 -                                                                    | Set            |
| 7 Of:                                                                 | f Time 13 📩                                                                      | : 0 × PM    |                                                                         | No.                                                                                          | 7                                                                      | Set            |
| 7 Of                                                                  | f Time 13 ×                                                                      | : 0 × PM    |                                                                         | No.                                                                                          | 7                                                                      | Set            |
| ₹ Of:                                                                 | f Time 13 ×                                                                      | : 0 + PM    |                                                                         | No.                                                                                          | 7                                                                      | Set            |
| Z Of:<br>m/Of                                                         | f Time 13 💽                                                                      | : • • PM    |                                                                         | No.                                                                                          | 7                                                                      | Set            |
| 7 Off                                                                 | f Time 13 +                                                                      | : 0 × PM    | Input                                                                   | No.                                                                                          | 7                                                                      | Set            |
| 7 Of:<br>n/Of<br>No.<br>[1]                                           | f Time 13 +<br>F Time Schedule<br>Repeat<br>Mon.                                 | : 0 × PM    | Input<br>Default                                                        | No.<br>Off Time<br>14:00                                                                     | 7 Status<br>Enable                                                     | Set            |
| 7 Of:<br>m/Of<br>No.<br>[1]<br>[2]                                    | f Time 13 +                                                                      | : 0 * PM    | Input<br>Default<br>Default                                             | No.<br>Off Time<br>14 : 00<br>13 : 00                                                        | 7 • Status<br>Enable<br>Enable                                         | Set            |
| 7 Of:<br>n/Of<br>No.<br>[1]<br>[2]<br>[3]                             | f Time 13                                                                        | : 0 × FM    | Input<br>Default<br>Default<br>Default                                  | No.<br>Off Time<br>14:00<br>13:00<br>15:00                                                   | 7 •<br>Status<br>Enable<br>Enable<br>Enable                            | Set            |
| 7 Of:<br>n/Of<br>No.<br>[1]<br>[2]<br>[3]<br>[4]                      | f Time 13                                                                        | : 0 * PM    | Input<br>Default<br>Default<br>Default<br>Default                       | No.<br>Off Time<br>14:00<br>13:00<br>15:00<br>13:00                                          | 7 Status<br>Enable<br>Enable<br>Enable<br>Enable                       | Set            |
| 7 Of:<br>n/Of<br>No.<br>[1]<br>[2]<br>[3]<br>[4]                      | f Time 13 +                                                                      | : 0 PM      | Input<br>Default<br>Default<br>Default<br>Default<br>Default            | No.<br>Off Time<br>14 : 00<br>13 : 00<br>13 : 00<br>13 : 00                                  | 7 Status<br>Enable<br>Enable<br>Enable<br>Enable<br>Enable             | Set            |
| 7 Of:<br>n/Of<br>No.<br>[1]<br>[2]<br>[3]<br>[4]<br>[5]<br>[6]        | f Time 13 +<br>f Time Schedule<br>Repeat<br>Mon.<br>Mon.<br>Mon.<br>Mon.<br>Mon. | : 0 PM      | Input<br>Default<br>Default<br>Default<br>Default<br>Default<br>Default | No.<br>0ff Time<br>14:00<br>15:00<br>13:00<br>13:00<br>13:00<br>13:00                        | 7 • Status<br>Enable<br>Enable<br>Enable<br>Enable<br>Enable<br>Enable | Set            |
| 7 Of:<br>n/Of<br>No.<br>[1]<br>[2]<br>[3]<br>[4]<br>[5]<br>[6]<br>[7] | t Time 13 to the schedule Repeat Mon. Mon. Mon. Mon. Mon. Mon. Mon. Mon.         | : 0 PM      | Input<br>Default<br>Default<br>Default<br>Default<br>Default<br>Default | No.<br>0ff Time<br>14:00<br>13:00<br>13:00<br>13:00<br>13:00<br>13:00                        | 7 • Status<br>Enable<br>Enable<br>Enable<br>Enable<br>Enable<br>Enable | Set            |
| 7 Of:<br>n/Of<br>No.<br>[1]<br>[2]<br>[3]<br>[4]<br>[5]<br>[6]<br>[7] | f Time 13 F                                                                      | : 0 PM      | Input<br>Default<br>Default<br>Default<br>Default<br>Default<br>Default | No.<br>Off Time<br>14:00<br>15:00<br>13:00<br>13:00<br>13:00<br>13:00                        | 7 Status<br>Enable<br>Enable<br>Enable<br>Enable<br>Enable<br>Enable   | Set            |
| 7 Of:<br>n/Of<br>No.<br>[1]<br>[2]<br>[3]<br>[4]<br>[5]<br>[6]<br>[7] | f Time 13 P                                                                      | : 0 PM      | Input<br>Default<br>Default<br>Default<br>Default<br>Default<br>Default | No.<br>0ff Time<br>14:00<br>13:00<br>13:00<br>13:00<br>13:00<br>13:00                        | 7 Status<br>Enable<br>Enable<br>Enable<br>Enable<br>Enable<br>Enable   | Set            |
| 7 Of:<br>n/Of<br>[1]<br>[2]<br>[3]<br>[4]<br>[5]<br>[6]<br>[7]        | f Time 13 F<br>Time Schedule<br>Repeat<br>Mon.<br>Mon.<br>Mon.<br>Mon.<br>Mon.   | : 0 x PM    | Input<br>Default<br>Default<br>Default<br>Default<br>Default<br>Default | No.<br>Off Time<br>14 - 00<br>15 - 00<br>13 - 00<br>13 - 00<br>13 - 00<br>13 - 00<br>13 - 00 | 7 Status<br>Enable<br>Enable<br>Enable<br>Enable<br>Enable             | Set            |

| Pozycja      | Opis                                                                                                    |  |  |  |  |
|--------------|----------------------------------------------------------------------------------------------------|--|--|--|--|
| Zegar        | Umożliwia ręczną konfigurację bieżącej godziny. Można także<br>skonfigurować wyświetlacz tak, aby ustawiał bieżącą godzinę<br>komputera, klikając opcję <b>Ustaw zgodnie z godziną</b><br><b>komputera</b> .  |  |  |  |  |
|              | Umożliwia określenie zaprogramowanych godzin włączania i wyłączania.                                                                                                    |  |  |  |  |
| Listawionio  | <ol> <li>Ustaw tryb powtarzania, zaznaczając pole wyboru<br/>Powtórz. (Codziennie, Pon, Wt itd.)</li> </ol>                                                                                                   |  |  |  |  |
|              | 2. Ustaw <b>Na czas</b> (godzina włączenia wyświetlacza) i <b>Czas wyłączenia</b> (godzina wyłączenia wyświetlacza).                                                                                          |  |  |  |  |
| harmonogramu | <ol> <li>Wybierz źródło wejściowe, które będzie używane po<br/>włączeniu wyświetlacza z rozwijanej listy Źródło.</li> </ol>                                                                                   |  |  |  |  |
|              | 4. Określ numer harmonogramu na rozwijanej liście <b>Nr</b> .                                                                                                    |  |  |  |  |
|              | <ol> <li>Kliknij przycisk Ustaw, aby ukończyć ustawienia<br/>harmonogramu. Harmonogram włączania/wyłączania<br/>zostanie wyświetlony w poniższym obszarze Wł./wył.<br/>informacje o harmonogramie.</li> </ol> |  |  |  |  |

|                       | Umożliwia sprawdzanie i usuwanie zaprogramowanych godzin włączania/wyłączania.                                                |
|-----------------------|----------------------------------------------------------------------------------------------------|
| Wł./wył. informacje o | <ul> <li>Aby włączyć lub wyłączyć harmonogram godzinny, wybierz<br/>dany harmonogram i kliknij opcję Włącz/wyłącz.</li> </ul> |
| harmonogramie         | <ul> <li>Aby usunąć dany harmonogram godzinny, wybierz żądany<br/>harmonogram, a następnie kliknij opcję Usuń.</li> </ul>     |
|                       | <ul> <li>Aby usunąć wszystkie harmonogramy godzinne, kliknij opcję</li> <li>Usuń wszystkie.</li> </ul>                        |

#### Karta Ściana ekranów

#### Komponowanie ściany wyświetlaczy

Wykonując kolejno instrukcje wyświetlane na karcie Ściana ekranów, można utworzyć ścianę ekranów składającą się z wielu wyświetlaczy.

- Utwórz grupę wyświetlaczy i dodaj wyświetlacze, które zostaną użyte do utworzenia ściany wideo w grupie. Patrz Zarządzanie wyświetlaczami na panelu listy monitorów na stronie 13, aby uzyskać informacje o tym, jak utworzyć grupę wyświetlaczy i dodawać wyświetlacze do grupy.
- Kliknij, aby wybrać grupę wyświetlaczy utworzoną w kroku I, a następnie kliknij opcję Utwórz tryb kafelków na karcie Ściana ekranów.

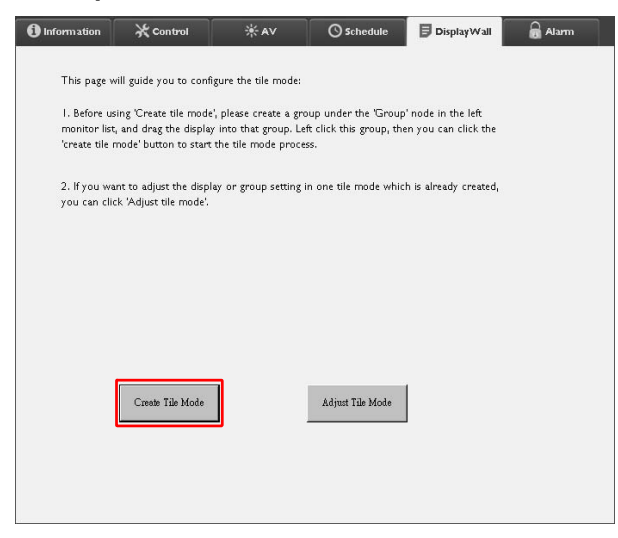

 Określ liczbę wyświetlaczy przy krawędzi poziomej (Monitory poziome) i pionowej (Monitory pionowe), a następnie kliknij opcję Dalej.

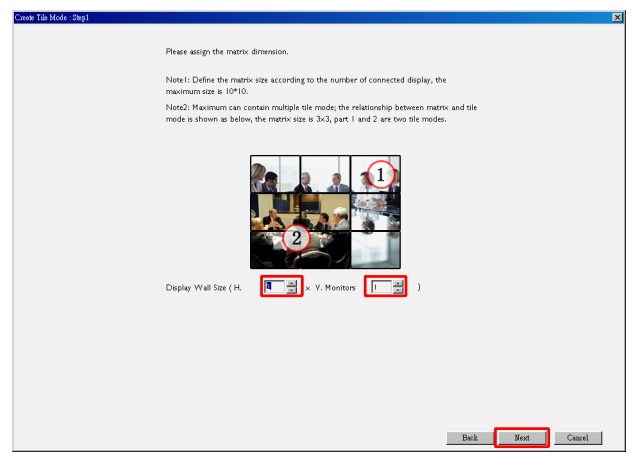

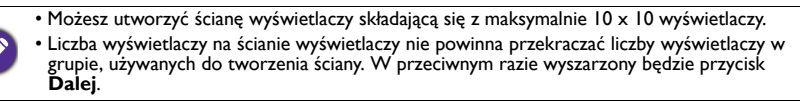

4. Wybierz pozycję każdego wyświetlacza na ścianie wyświetlaczy, wybierając identyfikator (jak pokazano na panelu listy monitorów) wyświetlacza na każdej siatce ekranów. Każda siatka ekranów powinna mieć unikalny identyfikator monitora. Kliknij opcję **Dalej**, aby kontynuować.

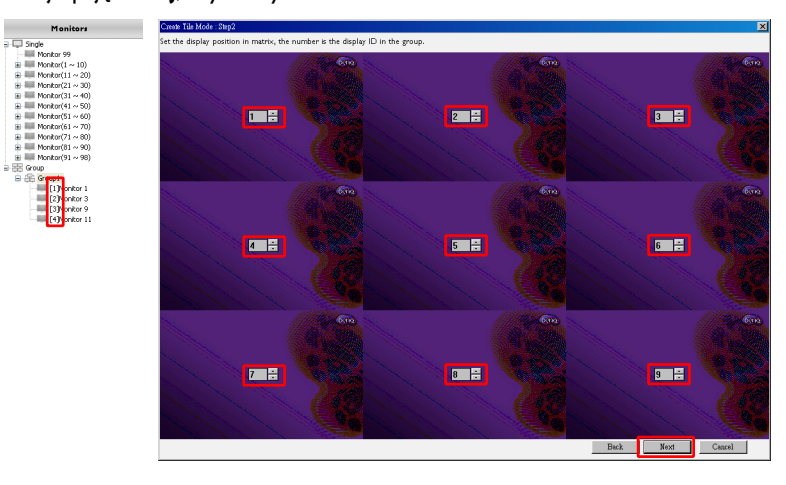

5. Wybierz źródło wejścia wideo dla wyświetlacza.

# Scenariusz I: kiedy pojedyncze źródło wejściowe jest używane dla wszystkich wyświetlaczy

Wybierz źródło wejściowe wideo z rozwijanej listy **Źródło wideo**, a następnie kliknij, aby wybrać wszystkie siatki ekranów poniżej. Kliknij **Dalej**, aby kontynuować.

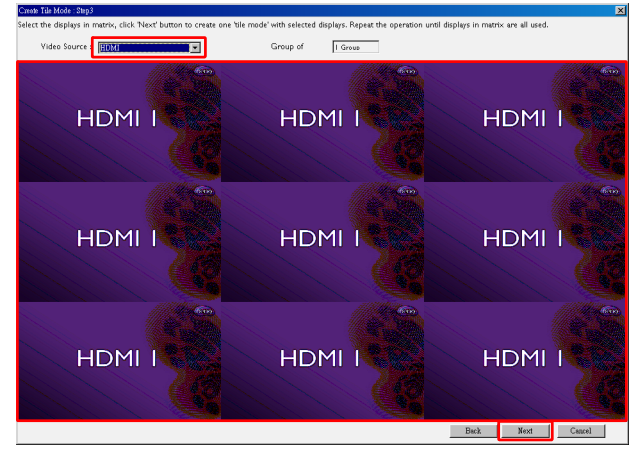

# Scenariusz 2: kiedy wiele źródeł wejściowych używanych jest dla różnych grup wyświetlaczy

Poniższy przykład pokazuje, jak skonfigurować 3 różne grupy wyświetlaczy, które korzystają z 3 różnych źródeł wejściowych (VGA, AV i HDMI) na tej samej ścianie wyświetlaczy.

a. Wybierz VGA na rozwijanej liście Źródło wideo, a następnie kliknij, aby wybrać siatki ekranów (wyświetlacze), które będą korzystały z wejścia VGA. Jest to grupa wyświetlaczy I, korzystająca z wejścia VGA. Kliknij Dalej, aby kontynuować.

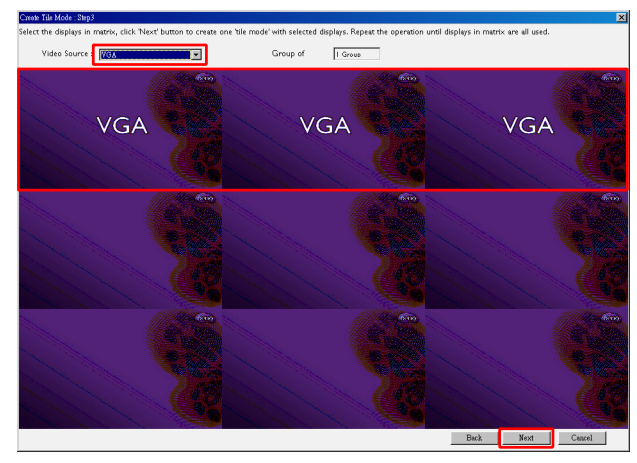

b. Wybierz AV na rozwijanej liście Źródło wideo, a następnie kliknij, aby wybrać siatki ekranów (wyświetlacze), które będą korzystały z wejścia AV. Jest to grupa wyświetlaczy 2, korzystająca z wejścia AV. Kliknij Dalej, aby kontynuować.

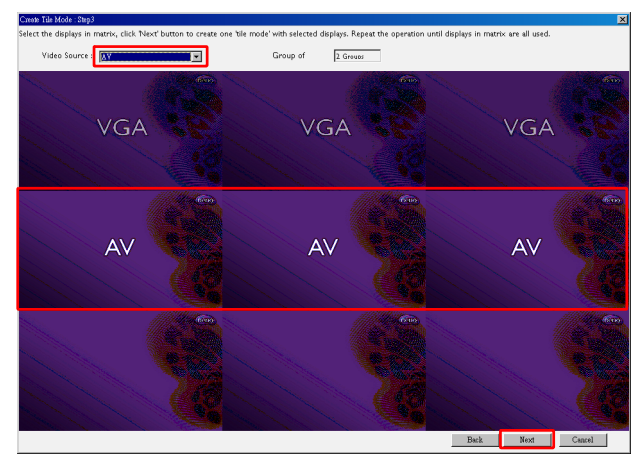

c. Wybierz HDMI na rozwijanej liście Źródło wideo, a następnie kliknij, aby wybrać siatki ekranów (wyświetlacze), które będą korzystały z wejścia HDMI. Jest to grupa wyświetlaczy 3, korzystająca z wejścia HDMI. Kliknij Dalej, aby kontynuować.

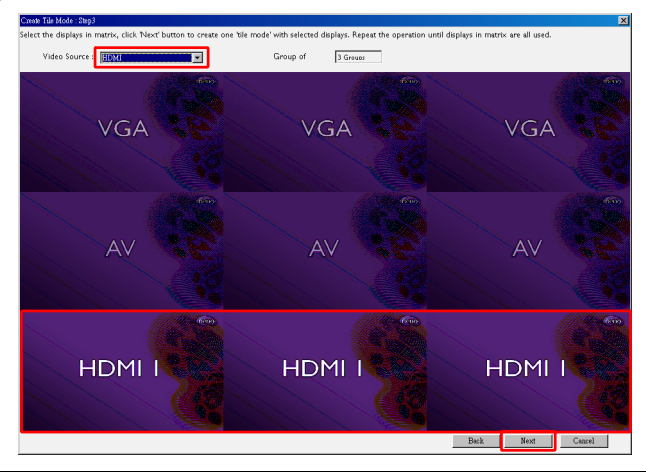

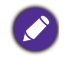

Wykonując podobne czynności, można określić różne kombinacje źródeł wejściowych i wyświetlaczy. 6. Użytkownik ma dostępną opcję przełączenia pozycji każdego wyświetlacza na ścianie wyświetlaczy, wybierając różne pozycje poziome lub pionowe. W razie potrzeby wybierz nową pozycję dla wyświetlacza/-y przy użyciu pól pozycji poziomych i pionowych. Kliknij **Dalej**, aby kontynuować.

|         | Create Tile Mode : Step4                                          |                                  | ×                         |
|---------|-------------------------------------------------------------------|----------------------------------|---------------------------|
|         | Assign the display area of the display, the number is display are | a HoV position of the tile mode. |                           |
|         | Monitor NO.1                                                      | Monitor NO.2                     | Monitor NO.3              |
| Pozycja |                                                                   | 2 0 1 0                          | 3 0 1 0                   |
| pozioma | VGA                                                               | VGA                              | VGA                       |
|         | Monitor NO.4<br>Pos:H x V                                         | Monitor NO.5<br>Pos:H x V        | Monitor NO.6<br>Pos:H x V |
|         | 1 0 2 0                                                           | 2 0 2 0                          | 3 0 2 0                   |
| Pozvcia | AV                                                                | AV                               | AV                        |
| pionowa | Monitor NO.7<br>Pos:H x V                                         | Monitor NO.8<br>Pos:H x V        | Monitor NO.9<br>Pos:H x V |
|         |                                                                   | 2:3:                             |                           |
|         | HDMI1                                                             | HDMI1                            | HDMI1                     |
|         |                                                                   |                                  | Back Next Cancel          |

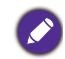

Jeśli ściana wyświetlaczy składa się z wielu grup wyświetlaczy korzystających z różnych źródeł wejściowych, można tylko zmienić pozycję poziomą lub pionową (pole pozycji poziomej lub pionowej będzie wyszarzone), w zależności od ułożenia wyświetlaczy.

 Zostanie wyświetlony podgląd konfiguracji ściany wyświetlaczy. Sprawdź konfigurację i, jeśli jest odpowiednia, kliknij opcję Zakończ, aby zakończyć ustawienia ściany wyświetlaczy.

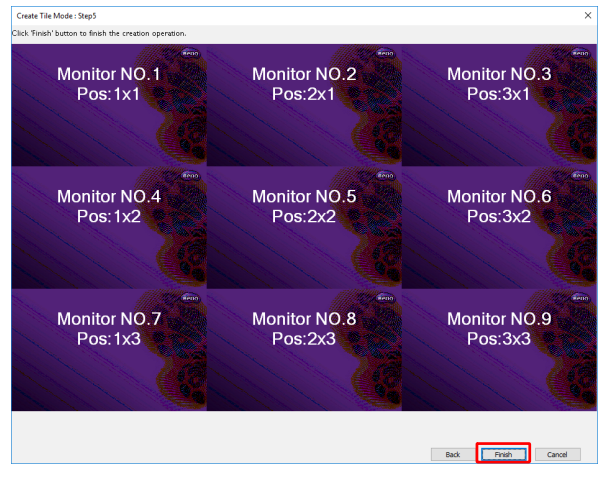

## Modyfikacja ustawień ściany wyświetlaczy

Możesz zmienić ustawienia ściany wyświetlaczy dla każdego wyświetlacza odrębnie.

- Kliknij, aby wybrać wyświetlacz z grupy na ścianie wyświetlaczy na panelu listy monitorów.
- 2. Kliknij opcję Dostosuj tryb kafelków na karcie Ściana ekranów.

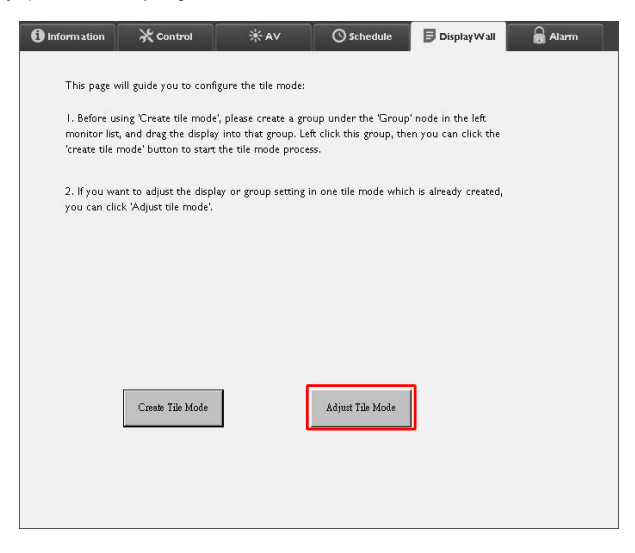

| H Monitors | 1 | Power On Del   | ay 📃     |  |
|------------|---|----------------|----------|--|
| V Monitors |   | Power Indicato | r LED    |  |
| H Position |   | -Frame Comput  | ing 🔤    |  |
| V Position |   |                | <u> </u> |  |
| 1          | ] |                |          |  |
| Set        |   |                |          |  |
|            |   |                | Back     |  |

3. W razie potrzeby modyfikuj ustawienia.

| Pozycja                          | Opis                                                                                                    |
|----------------------------------|----------------------------------------------------------------------------------------------------|
| Monitory poziome                 | Określa liczbę wyświetlaczy przy krawędzi poziomej.                                                                                                    |
| Monitory pionowe                 | Określa liczbę wyświetlaczy przy krawędzi pionowej.                                                                                                    |
| Poł. poziome                     | Określa pozycję wyświetlacza przy krawędzi poziomej.                                                                                                    |
| Poł. pionowe                     | Określa pozycję wyświetlacza przy krawędzi pionowej.                                                                                                    |
| Resetowanie<br>monitorów/pozycji | Kliknięcie przycisku <b>Ustaw</b> umożliwia resetowanie ustawień<br>ściany wyświetlaczy dla danego wyświetlacza, w tym ustawień<br>monitorów poziomych, monitorów pionowych, pozycji poziomej<br>i pozycji pionowej.                                                                                                    |
| Opóźnienie<br>zasilania          | Włącza (Wł.) lub wyłącza (Wył.) funkcję opóźnienia zasilania. Po<br>włączeniu, jeśli wszystkie wyświetlacze w danej grupie<br>wyświetlaczy zostaną włączone jednocześnie przy użyciu funkcji<br>zasilania na karcie sterowania, funkcja ta automatycznie<br>konfiguruje poszczególne wyświetlacze tak, aby włączały się<br>kolejno, nie powodując nagłego wzrostu zużycia energii. |
| Wskaźnik LED<br>zasilania        | Włącza lub wyłącza wskaźnik LED zasilania na wyświetlaczu.                                                                                                    |
| Obliczanie ramek                 | Włącza lub wyłącza funkcję zliczania klatek wyświetlacza, która<br>automatycznie dostosowuje obraz w celu wyrównania szerokości<br>ram monitora, aby zapewnić precyzyjne wyświetlanie obrazu.                                                                                                    |

4. Kliknij opcję **Wstecz**, aby zapisać ustawienia i powrócić do karty Ściana ekranów.

### Karta Alarm

Karta Alarm zawiera ustawienia e-mail, które zezwalają programowi Multiple Display Administrator wysyłanie wiadomości e-mail do określonych odbiorców w przypadku wystąpienia zbyt wysokiej temperatury wewnętrznej wyświetlacz lub po aktywacji funkcji zgłaszania stanu.

| Email Setting                                                                                                    | 1 Information | 🔆 Control             | ₩AV                  | Schedule     | 🛢 Display Wall | 🗟 Alarm |
|----------------------------------------------------------------------------------------------------|---------------|-----------------------|----------------------|--------------|----------------|---------|
| To: Cc: Cc: From: Co: From: Co: SMTP Setting SMTP Setting | Email Setting |                       |                      |              |                |         |
| Cc:   From:   SMTP Setting   SMTP Setting   SMTP Setting   SMTP Setting   SMTP Setting   SMTP Setting   SMTP Setting   SMTP Setting   SMTP Setting   SMTP Setting   Setting   Setting   Setting   Setting   Setting   Setting   Setting   Alarm Temperature   Setting                                                                                                    | To:           |                       |                      |              |                |         |
| From:   SMTP Setting   SMTP Setting   SMTP Setting   SMTP Setting   User Name:   Qistaus Report:   Password:   Qistaus Report:   Day of Week:   Imme:   0   0   0   Setting   Advance Note: After set email and SMTP, these functions can operate.   Test Email     Alam Temperature                                                                                                    | Cc:           |                       |                      |              |                |         |
| SMTP Setting       SMTP Server:       SMTP Server:       User Name:       Password:       Status Report       Day of Week:       Imme:       0       :       Output       Sett       Advance       Note: After set email and SMTP, these functions can operate.       Test Email     Alarm Temperature       O     Set                                                                                                    | From:         |                       |                      |              |                |         |
| SMTP Server:                                                                                                    | SMTP Setting  |                       |                      |              |                |         |
| User Name:       Password:                                                                                                    | SMTP Server:  |                       |                      |              |                |         |
| Password:       Status Report       Day of Week:       0       0       20       Advance       Note: After set email and SMTP, these functions can operate.       Test Email                                                                                                    | User Name:    |                       |                      |              |                |         |
| Status Report         Day of Week:         Time:       0         0       :         Advanc         Note: After set email and SMTP, these functions can operate.         Test Email       Alarm Temperature         0       :                                                                                                    | Password:     |                       |                      |              |                |         |
| Day of Week:        Time:     0 : 0     Set       Advance     Set       Note: After set email and SMTP, these functions can operate.     Iter temail       Test Email     Alarm Temperature     0 v                                                                                                    | Status Report |                       |                      |              |                |         |
| Time:     0     :     Set       Advance                                                                                                    | Day of Week:  | (                     | ~                    |              |                |         |
| Advance<br>Note: After set email and SMTP, these functions can operate.<br>TestEmai Alarm Temperature 0 v Set                                                                                                    | Time:         | 0 : 0                 | ]                    |              |                | Set     |
| Test Email         Alarm Temperature         0         Set                                                                                                    | Advance       | nail and SMTP ther    | e functions can oper |              |                |         |
| Test Ellen                                                                                                    | Test Email    | nen end offir r, dies | e ionecions can oper | Alarm Temp   | erature 0 v    | Sat     |
|                                                                                                    | rescentai     |                       |                      | , swith romp |                | Set     |

| Pozycja              |                                       | Opis                                                                                                    |
|----------------------|---------------------------------------|----------------------------------------------------------------------------------------------------|
| Ustawienie<br>e-mail | Do:<br>DW:<br>Od:                     | Określa odbiorców i nadawcę wiadomości<br>e-mail.                                                                                                    |
|                      | Serwer SMTP                           |                                                                                                    |
|                      | Nazwa użytkownika                     | Określa ustawienia SMTP.                                                                                                    |
|                      | Hasło                                 |                                                                                                    |
| Ustawienia<br>SMTP   | Raportuj stan                         | Zaznacz to pole wyboru, aby zezwolić<br>programowi Multiple Display Administrator<br>wysyłanie raportu dotyczącego stanu<br>wyświetlacza/-y za pośrednictwem poczty<br>e-mail o określonej godzinie. |
|                      | Dzień tygodnia                        | Określa godzinę wysłania raportu dotyczącego                                                                                                    |
|                      | Godzina                               | stanu.                                                                                                    |
|                      | Przycisk <b>Ustaw</b>                 | Kliknij ten przycisk, aby zapisać ustawienia.                                                                                                    |
|                      | Przycisk <b>Test</b><br>poczty e-mail | Kliknij ten przycisk, aby wysłać testową<br>wiadomość e-mail po zakończeniu konfiguracji.                                                                                                    |
| Zaawansowane         | Alarm -<br>temperatura                | Określa limit dopuszczalnej temperatury. Jeśli<br>wewnętrzna temperatura wyświetlacza<br>przekroczy ten limit, zostanie wysłana<br>ostrzegawcza wiadomość e-mail.                                    |
|                      | Przycisk <b>Ustaw</b>                 | Kliknij ten przycisk, aby zapisać ustawienia.                                                                                                    |

# **Dodatkowe operacje**

## Zmiana identyfikatora i hasła do logowania

Można zmienić identyfikator i hasła, przy użyciu których logujesz się do programu Multiple Display Administrator.

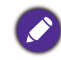

Można zmienić identyfikator i hasło, jednak nie można utworzyć wielu kombinacji identyfikatorów i haseł.

 Kliknij opcję Zabezpieczenie na pasku narzędzi. Zostanie wyświetlone następujące okno dialogowe.

|              |               | ×       |
|--------------|---------------|---------|
| Current ID_I | Password      |         |
| ID:          | administrator |         |
| Password:    | ••••          |         |
|              |               | Confirm |
| New ID _Pass | word          |         |
| ID:          | administrator | Change  |
| Password:    |               | Change  |
| Verify:      | ••••          |         |
| Confirm      |               | Cancel  |

- Wprowadź bieżący identyfikator i hasło w polach ID i Hasło, a następnie kliknij Potwierdź. Po pomyślnej weryfikacji identyfikatora i hasła można przejść do kolejnego kroku.
- 3. Wprowadź nowy identyfikator i hasło w polach **ID**, **Hasło** i **Sprawdź**, a następnie kliknij **Zmień**.
- 4. W przypadku zmiany hasła domyślnego 0000, po zalogowaniu zostanie wyświetlone okno dialogowe z przypomnieniem. Okno dialogowe nie zostanie wyświetlone, jeśli hasło domyślne nie zostanie zmienione.

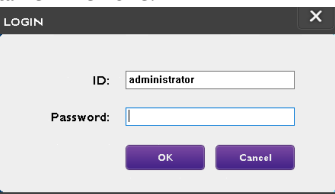

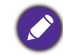

W identyfikatorze i haśle ważna jest wielkość liter. Identyfikator i hasło mogą zawierać znaki alfanumeryczne i znaki specjalne, np. !,@,#,\$,%,&,\*,-,\_,=,+,?.

# Zmiana języka

W razie potrzeby można zmienić język interfejsu użytkownika programu Multiple Display Administrator.

Aby zmienić język, kliknij opcję **Informacje** na pasku narzędzi, a następnie wybierz preferowany język.

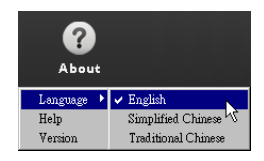

# **Eksportowanie wyświetlaczy**

Wykonując kolejno poniższe instrukcje, można eksportować wyświetlacze.

1. Kliknij opcję Szukaj na pasku narzędzi, aby wyszukać urządzenia.

| BenQ Multiple Display Administrator |                         |              |          |                      |              | - ×     |
|-------------------------------------|-------------------------|--------------|----------|----------------------|--------------|---------|
| Display Projector PJI               | Link Projector          |              |          |                      |              |         |
| Search Setting                      | Re-connection           | C<br>Refresh | Security | <b>?</b><br>About    |              | BenQ    |
| Monitors                            | 1 Information           | *Control     | ₩AV      | O Schedule           | Display Wall | 🔒 Alarm |
| Group                               | Display                 |              |          | Status               |              |         |
|                                     | Model Name              |              | N/A      | Power                | N/A          |         |
|                                     | Serial Number           |              | N/A      | Video Source         | N/A          |         |
|                                     | Monitor SW Version      |              | N/A      | Signal Status        | N/A          |         |
|                                     | IP Configuration Remote | Control      |          | Yolume Mute          | N/A          |         |
|                                     | • DHCP                  |              | ⊖ Static | Picture Mode         | N/A          |         |
|                                     | MAC Address             |              |          | Aspect               | N/A          |         |
|                                     | IP Address              | 0.0          | . 0 . 0  | Ambient Light Sensor | N/A          |         |
|                                     | Subnet Mask             | 0.0          | . 0 . 0  | Diagnosis            |              |         |
|                                     | Default Gateway         | 0.0          | . 0 . 0  | Power                | N/A          |         |
|                                     |                         |              |          | Operation Hours      | N/A          |         |
|                                     |                         |              |          | Temperature (inside) | N/A          |         |
|                                     |                         |              |          |                      | N/A          |         |
|                                     |                         |              |          |                      |              |         |

2. Zostanie wyświetlone następujące okno dialogowe. Wyszukuj urządzenia w sieci LAN.

| Re-connection         | <b>C</b><br>Refresh                                               | Security           | <b>?</b><br>About    |
|-----------------------|-------------------------------------------------------------------|--------------------|----------------------|
| () Information        | * Control                                                         | ¥AV                | O Schedule           |
| Display<br>Model Name |                                                                   | ×                  | Status<br>Power      |
| Serial Number         | Search Network Display <ul> <li>Search Network for all</li> </ul> | Displays           | Video Source         |
| Monitor SW Vers       | Search Network With [                                             | Display IP Address | Signal Status        |
| IP Configuration R    | • •                                                               | •                  | Volume Mute          |
| ⊙ DHCP                | Status                                                            |                    | Picture Mode         |
| MAC Address           |                                                                   |                    | Aspect               |
| IP Address            |                                                                   |                    | Ambient Light Sensor |
| Subnet Mask           | Search                                                            | Close              | Diagnosis            |
| Default Gateway       | 0.0                                                               | . 0 . 0            | Power                |
|                       |                                                                   |                    | On contrinue Unione  |

3. Kliknij prawym przyciskiem myszy opcję **Single (Pojedynczy)**, a następnie wybierz opcję **Eksportuj listę wyświetlaczy**.

| enQ Multiple Display Administrator |                         |              |          |                      |              | – ×   |
|------------------------------------|-------------------------|--------------|----------|----------------------|--------------|-------|
| Display Projector PJLi             | nk Projector            |              |          |                      |              |       |
| Search Setting                     | Re-connection           | Q<br>Refresh | Security | <b>?</b><br>About    |              | вело  |
| Monitors                           | () Information          | * Control    | ¥AV      | O Schedule           | Display Wall | alarm |
| Single<br>                         | Display<br>Model Name   |              | NVA      | Status<br>Power      | N/A          |       |
|                                    | Serial Number           |              | NA       | Video Source         | N/A          |       |
|                                    | Monitor SW Version      |              | NVA      | Signal Status        | N/A          |       |
|                                    | IP Configuration Remote | Control      |          | Yolume Mute          | N/A          |       |
|                                    | • DHCP                  |              | ⊖ Static | Picture Mode         | N/A          |       |
|                                    | MAC Address             |              |          | Aspect               | N/A          |       |
|                                    | IP Address              | 0.0          | 0.0.0    | Ambient Light Sensor | N/A          |       |
|                                    | Subnet Mask             | 0.0          | 0.0.0    | Diagnosis            |              |       |
|                                    | Default Gateway         | 0.0          | 0,0,0    | Power                | N/A          |       |
|                                    |                         |              |          | Operation Hours      | N/A          |       |
|                                    |                         |              |          | Temperature (inside) | N/A          |       |
|                                    |                         |              |          |                      | N/A          |       |
|                                    |                         |              |          |                      |              |       |

4. Zostanie wyświetlone okno dialogowe wyświetlające eksportowaną listę. Wybierz BDID.

| earch<br>P                          | port l | Setting Re-connect                                   | ion Refr         | esh    | Security | About  | Alam |
|-------------------------------------|--------|------------------------------------------------------|------------------|--------|----------|--------|------|
| ingle<br>[192.1<br>[192.1<br>[192.1 | R      | efresh<br>BDID                                       | Model Name       | Select | Beacon   | Remark |      |
| [192.]<br>[192.1<br>[192.1          | 1 2    | N2Q6N2I6QjA6Mjk6Q0Y6NkU=<br>QjA6QzU6Q0M6N2A6MTE6MEI= | RP654K<br>RP653K | NN     |          |        |      |
| [192.1<br>[192.1<br>[192.1          | 3      | QA0Q200Q0M0N2A0M1E0ME                                | Kr03K            |        | -        |        |      |
| [192.1<br>[192.1                    |        |                                                      |                  |        |          |        |      |
| [192.1<br>[192.1                    |        |                                                      |                  |        |          |        |      |
| 192.1<br>192.1<br>192.1             |        |                                                      |                  |        |          |        |      |
| Group<br>Group                      | L      |                                                      |                  |        |          |        |      |

- Odśwież: Odśwież zawartość tabeli
- · BDID: Identyfikator wyświetlacza BenQ, unikalny identyfikator wyświetlacza
- Nazwa modelu: Nazwa modelu wyświetlacza
- Wybierz: Pole wyboru umożliwiające wybór wyświetlacza, który ma być eksportowany do inteligentnego menadżera DMS
- Światło ostrzegawcze: Aby rozróżnić, który to ekran. Po jego kliknięciu ekran zostanie odświeżony.
- Uwagi: Aby zrobić notatkę o tym, który to ekran
- Dalej: Dopiero po wyborze co najmniej jednego wyświetlacza zostanie włączony przycisk Dalej.
- · Anuluj: Wróć do strony oryginalnej
- 5. Wybierz opcję **Eksportuj listę**, aby eksportować plik jako plik CVS.

| Search                                                             | Setting Re-cor<br>Export List : Step2              | inection             | Refresh             | Security | About |  |
|--------------------------------------------------------------------|----------------------------------------------------|----------------------|---------------------|----------|-------|--|
| Single<br>[192.1                                                   | BDID<br>N2Q6N2I6QjA6Mjk6Q0Y6NkU=                   | Model Name<br>RP654K |                     | Remark   | k.    |  |
| [192.1<br>[192.1<br>[192.1<br>[192.1<br>[192.1<br>[192.1<br>[192.1 | QjA6QzU6Q0M6NzA6MTE6MEI=<br>QjA6QzU6Q0M6NzA6MTE6ME | RP653K<br>RP653K     |                     |          |       |  |
| [192.]<br>[192.]<br>[192.]<br>[192.]<br>[192.]<br>[192.]<br>[192.] |                                                    |                      |                     |          |       |  |
| [192.1<br>192.1<br>192.1<br>192.1<br>Group<br>Group<br>group       | Please make sure that y                            | ou want to gene      | rate list with abov | 2        |       |  |

6. Po zapisaniu pliku zostanie wyświetlone okno dialogowe wyświetlające pomyślne eksportowanie pliku.

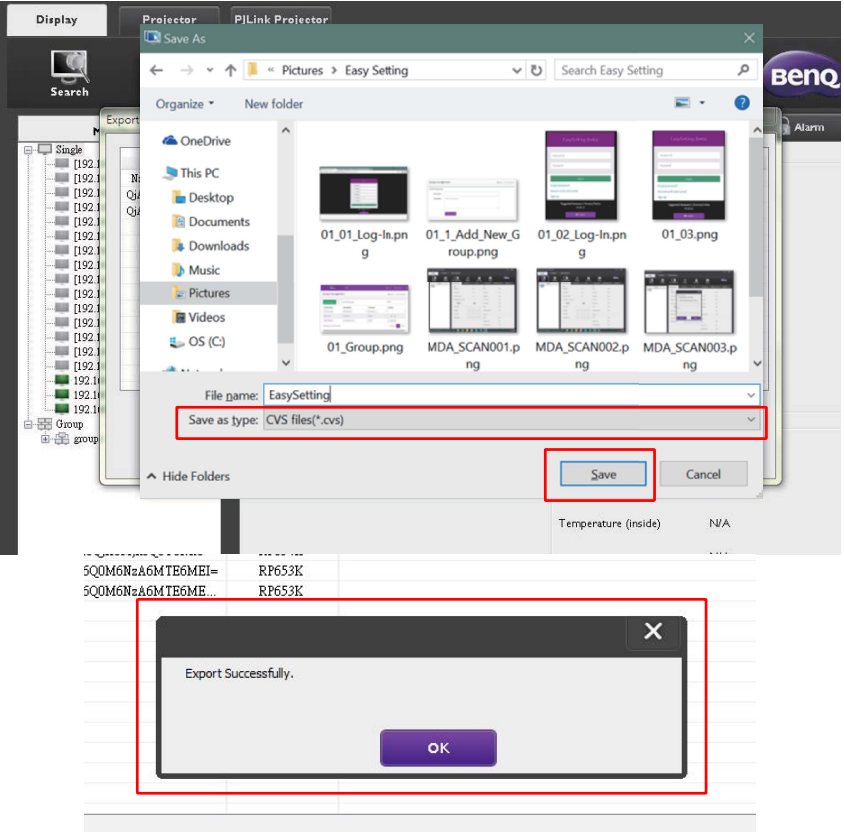

# Rozwiązywanie problemów

W przypadku wystąpienia problemów w trakcie korzystania z programu Multiple Display Administrator, zapoznaj się z poniższymi poradami dotyczącymi rozwiązywania problemów w celu podjęcia próby samodzielnego rozwiązania problemów. Jeśli problem nie ustąpi, skontaktuj się z Obsługą Klienta BenQ, aby uzyskać pomoc.

| Problem                               | Rozwiązanie                                                                                                    |
|---------------------------------------|----------------------------------------------------------------------------------------------------|
|                                       | Sprawdź poniższe:                                                                                                    |
| Nie mogę podłączyć<br>wyświetlacza/-y | <ul> <li>Sprawdź połączenie przewodów. Czy wyświetlacz jest<br/>prawidłowo podłączony do komputera?</li> <li>Czy wyświetlacz jest włączony?</li> <li>Czy ustawienie portu COM jest prawidłowe?</li> <li>Czy ustawienie sieciowe wyświetlacza jest<br/>prawidłowe?</li> </ul> |